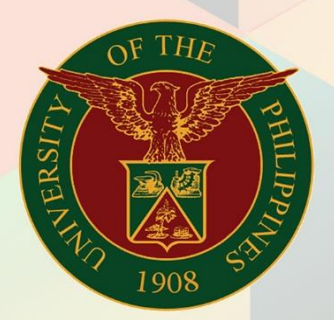

### University of the Philippines

# **FINALS**

Financial Management Information System User Manual

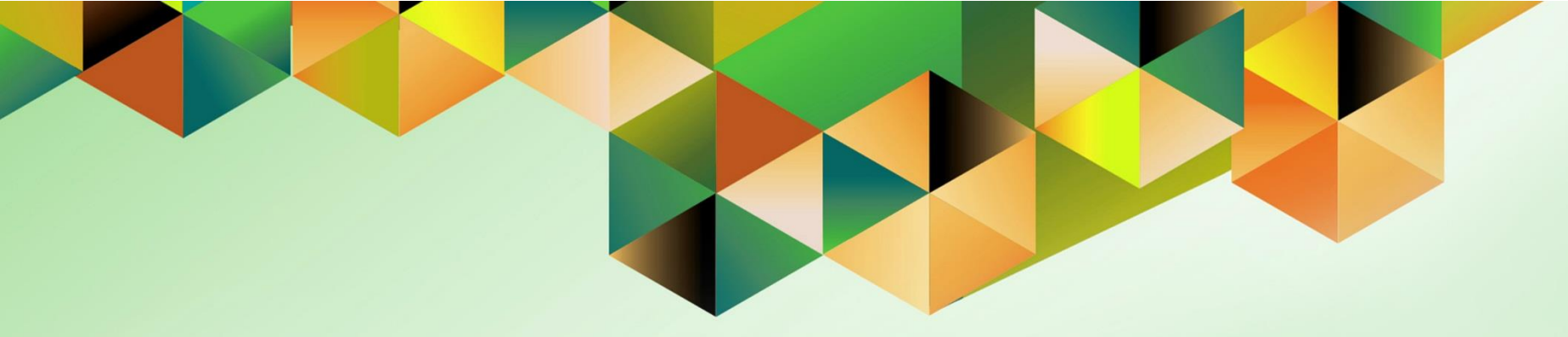

## Generation of UP Property Accountability Report for Property Managers

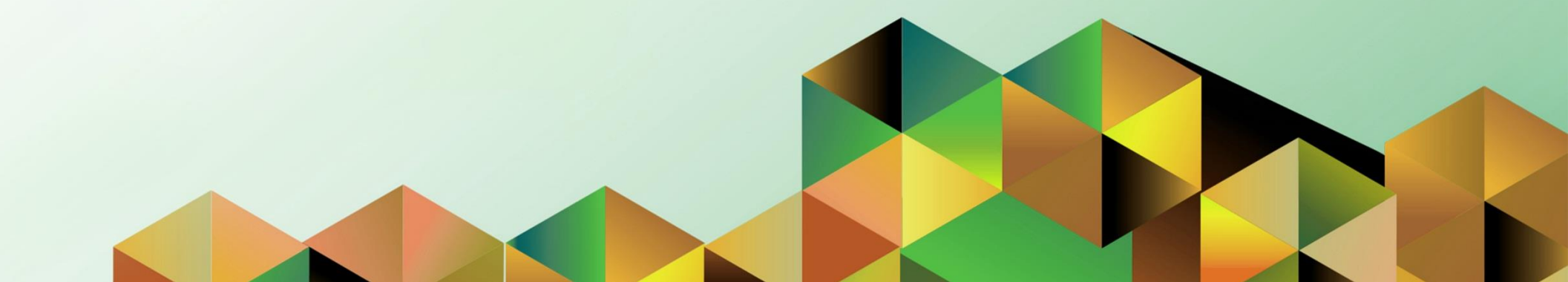

| <b>FMIS</b> User | Manual |
|------------------|--------|
| Assets           |        |

Author:Riza A. NequiasCreation Date:01 December 2023Last Updated:06 Dec 2023Document Ref:FMIS User Manual – Generation of UP Property Accountability Report for Property ManagersVersion:1.0

#### 1. DOCUMENT CONTROL

#### 1.1 Change Record

| Date             | Author        | Version | Change Reference: |
|------------------|---------------|---------|-------------------|
| 06 December 2023 | Nequias, Riza | 1.0     | Initial           |
|                  |               |         |                   |

#### 2. Description

| Manual ID          |                                                                     |
|--------------------|---------------------------------------------------------------------|
| Manual Name        | Generation of UP Property Accountability Report for Property        |
|                    | Managers                                                            |
| Information System | Financial Management Information System                             |
| Functional Domain  | Assets Module                                                       |
| Responsibility     | Fixed Assets Accountant or Fixed Assets Manager                     |
| Purpose            | Generate the list of assets assigned to a UP Employee as tagged in  |
|                    | the UIS                                                             |
| Data Requirement   | None                                                                |
| Dependencies       | None                                                                |
| Scenario           | A property manager will generate the UP Property Accountability     |
|                    | Report for Property Managers to serve as reference for clearance or |
|                    | for other purposes as determined by their office or UP management.  |

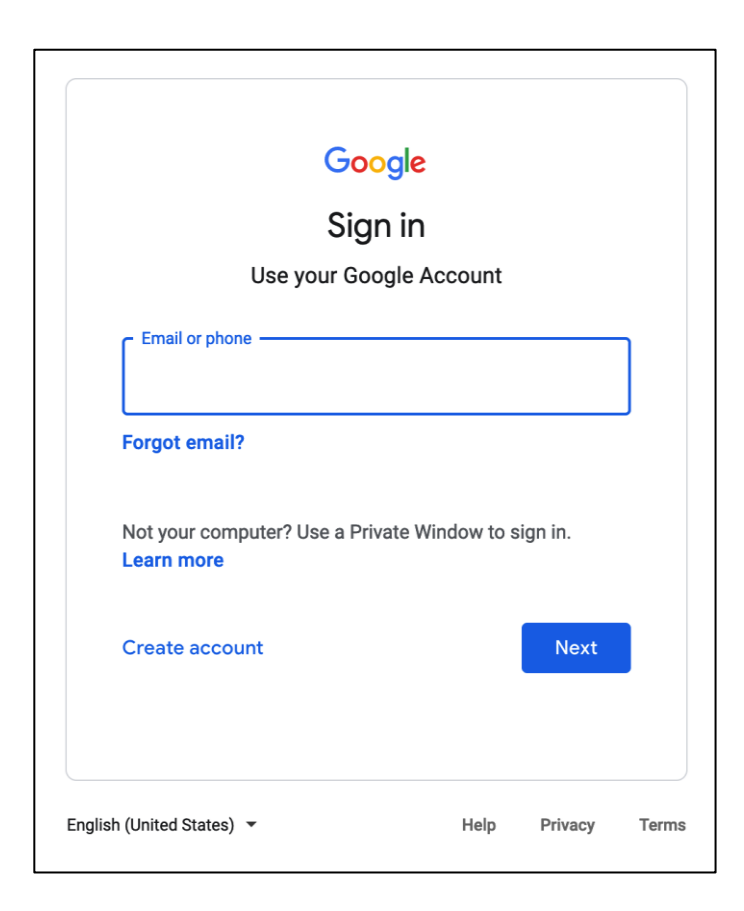

Step 1. Go to https://uis.up.edu.ph

Step 2. Log-in your UP Mail credentials (e.g. *email* and *password*)

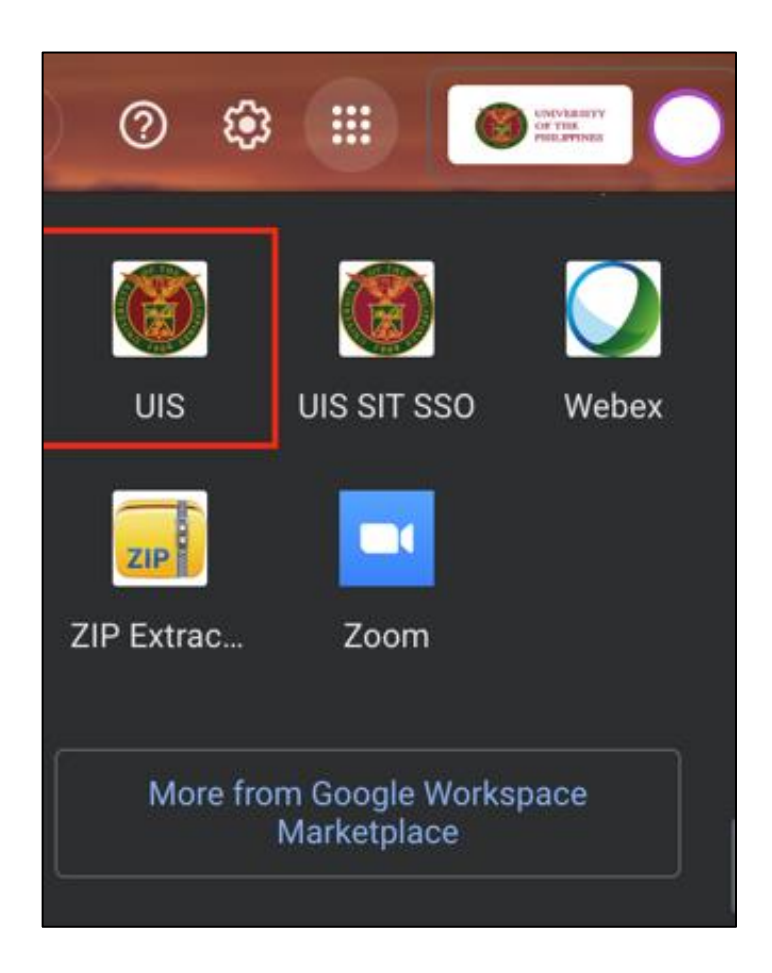

Or you may open your UP Mail and go to the Google Workspace and select **UIS** 

| Navigator                                                | Worklist |   |                |
|----------------------------------------------------------|----------|---|----------------|
|                                                          |          |   | Full List (18) |
|                                                          | <b>F</b> |   |                |
| Fixed Assets Accountant, UPS                             |          | - | <br>           |
| Fixed Assets Manager, UPS                                |          |   |                |
| Create Accounting                                        |          |   |                |
| Print UP Property Accountability for<br>Propert Managers |          |   |                |
| 🕨 💼 Inquiry                                              |          |   |                |
| Empreciation                                             |          |   |                |
| 🕨 🛅 Tax                                                  |          |   |                |
| 🕨 💼 Budget                                               |          |   |                |
| 🕨 🛅 Other                                                |          |   |                |
|                                                          | Callo    |   |                |

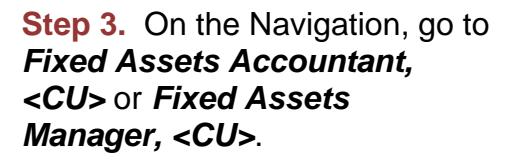

Then, select **Print UP Property Accountability for Property Managers.** 

|                            | Define                                   |                     |   | Review          |        |                  |
|----------------------------|------------------------------------------|---------------------|---|-----------------|--------|------------------|
| Schedule Requ              | est: Define                              |                     |   | Manage Schedule | Cancel | <u>C</u> ontinue |
| * Indicates required field | I                                        |                     |   |                 |        |                  |
| Program Name               | UP Property Accountability Report for    | r Property Managers |   |                 |        |                  |
| Request Name               |                                          |                     |   |                 |        |                  |
|                            | The name can later be used to search for | this request        |   |                 |        |                  |
| Parameters                 | Layout Delivery Options                  |                     |   |                 |        |                  |
|                            | * Full Name                              |                     |   | <u>م</u> د      | 2      |                  |
|                            | Unit                                     | Q                   |   |                 |        |                  |
|                            | Position                                 |                     | Q |                 |        |                  |
|                            |                                          |                     |   |                 |        |                  |

**Step 4.** On the **Schedule Request: Parameters** window go to the **Parameters** tab.

Fill out the parameters.

Click *Continue* to generate the list.

| Field Name | Description                                                                            | Remarks                                                                                                    |
|------------|----------------------------------------------------------------------------------------|----------------------------------------------------------------------------------------------------|
| Full Name  | Full name of UP Employee                                                               | - Required<br>- List of Values                                                                                                    |
| Unit       | Organization of the UP Employee<br>- List of organizations a UP<br>Employee is serving | <ul> <li>Optional</li> <li>List of Values</li> <li>Select a unit if you would like to<br/>generate only the assets assigned to<br/>an employee from the selected unit</li> <li>Leave blank if you would like to<br/>generate all the assets assigned to an<br/>employee regardless of unit/office</li> </ul>                                  |
| Position   | Position of UP Employee<br>- List of positions a UP Employee<br>holds                  | <ul> <li>Optional</li> <li>List of Values</li> <li>Select one of your positions if you<br/>would like to generate only the assets<br/>assigned to an employee based on the<br/>assignment of the employee</li> <li>Leave blank if you would like to<br/>generate all the assets assigned to an<br/>employee regardless of position</li> </ul> |

| edule Requ                                                                         | est: Revie                                   | ew                              |                 |                     | Manage Sch | nedule | Cancel | Bac <u>k</u> | Su |
|------------------------------------------------------------------------------------|----------------------------------------------|---------------------------------|-----------------|---------------------|------------|--------|--------|--------------|----|
| Name                                                                               |                                              |                                 |                 |                     |            |        |        |              |    |
| Concurrent                                                                         | Program Nam<br>Request Nam<br>Operating Un   | e UP Property Accoun<br>e<br>it | tability Report | t for Property Mana | gers       |        |        |              |    |
| •••                                                                                | 195                                          |                                 |                 |                     |            |        |        |              |    |
|                                                                                    |                                              | Numerie Character               | 0               |                     |            |        |        |              |    |
| Language                                                                           | Territory                                    | Numeric Character               | SOR             |                     |            |        |        |              |    |
| Language<br>American Englis                                                        | Territory<br>h United States                 | ,                               | Binary Sort     |                     |            |        |        |              |    |
| Language<br>American Englis<br>Parameters<br>Fu                                    | II Name                                      | numeric Character               | Binary Sort     |                     |            |        |        |              |    |
| Language<br>American Englis<br>Parameters<br>Fu                                    | Il Name                                      | ,                               | Binary Sort     |                     |            |        |        |              |    |
| Language<br>American Englis<br>Parameters<br>Fu                                    | II Name<br>United States                     | ,                               | Binary Sort     |                     |            |        |        |              |    |
| Language<br>American Englis<br>Parameters<br>Fu<br>Fu<br>Layout                    | II Name<br>United States<br>Unit<br>Unit     | ,                               | Binary Sort     |                     |            |        |        |              |    |
| Language<br>American Englis<br>Parameters<br>Fu<br>Fu<br>Layout<br>Layout Settings | II Name<br>United States<br>Unit<br>Position | •,                              | Binary Sort     |                     |            |        |        |              |    |
| Language<br>American Englis<br>Parameters<br>Fu<br>Fu<br>Layout<br>Layout Settings | II Name<br>United States<br>Unit<br>Position | •,                              | Binary Sort     |                     |            |        |        |              |    |

## Information Your request for UP Property Accountability Report for Property Managers has been scheduled. The Request ID is 10538078 QK

**Step 5.** You will be led to the **Schedule Request: Review** window.

Review the *Parameters*.

Once you complete your review, click *Submit*.

**Step 6.** An *Information* box will appear once your request has been submitted. Take note of the *Request ID Number*.

Then, click OK.

| Requests      |                                                            |           |        |                      |         |          |                |
|---------------|------------------------------------------------------------|-----------|--------|----------------------|---------|----------|----------------|
| Requests Summ | narv Table                                                 |           |        |                      |         |          | Submit Request |
| Refresh       | ••                                                         |           |        |                      |         |          | Rows 1 to 10   |
| Request       | Name 🛆                                                     | Phase 🛆   | Status | Scheduled to         | Details | Output 🛆 | Republish 🛆    |
| 10538078      | UP Property Accountability Report for Property<br>Managers | Completed | Norma  | 06-Dec-2023 15:36:11 |         | ø        | 50             |

Step 7. On the *Requests window*, click *Refresh* until the *Phase* becomes *Completed* and *Status*, *Normal*.

Then, click the *Output* icon.

#### **Expected Result:**

|                            | A THE STATE        |                  | UNIVE       | DILIMAN<br>Diliman, Quezon City, Metro Ma<br>VAT Reg. TIN: 000-864-006- | PHILIPPIN<br>nila, NCR<br>00002 | VES                                                    |    |     |           |
|----------------------------|--------------------|------------------|-------------|-------------------------------------------------------------------------|---------------------------------|--------------------------------------------------------|----|-----|-----------|
|                            | 1908 53            |                  |             | UP Property Accoun                                                      | tability                        |                                                        |    |     |           |
| ntity Name:<br>eceived By: | UP Syste           | em               | -           |                                                                         |                                 |                                                        |    |     |           |
| osition                    | Vice Pre           | sident For Admi  | nistration  |                                                                         |                                 |                                                        |    |     |           |
| Asset ID                   | Property<br>Number | Date<br>Acquired | Description | Asset Location                                                          | RC Code                         | RC Description                                         | Qt | UOM | Amount    |
| 7395                       |                    | 28-Feb-2023      | LAPTOP I7   | 101, -, -<br>Issued to:                                                 | SA02014001                      | UPS Office of the Vice<br>President for Administration | 1  | un  | 84 000 00 |
|                            |                    |                  |             |                                                                         |                                 |                                                        |    |     |           |
|                            |                    | •                |             |                                                                         |                                 |                                                        |    |     |           |
|                            |                    |                  |             |                                                                         |                                 |                                                        |    |     |           |
|                            |                    |                  |             |                                                                         |                                 |                                                        |    |     |           |
|                            |                    |                  |             |                                                                         |                                 |                                                        |    |     |           |

DISCLAMER: The screenshots in this document are for illustration purposes only and may not be the same as the final user interface.